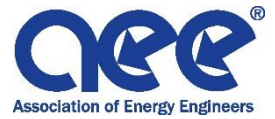

## ProctorU: Invite, Account Creation, and Exam Scheduling

1. You will receive the following exam invitation to the email address provided. Please accept the invitation by clicking on the link.

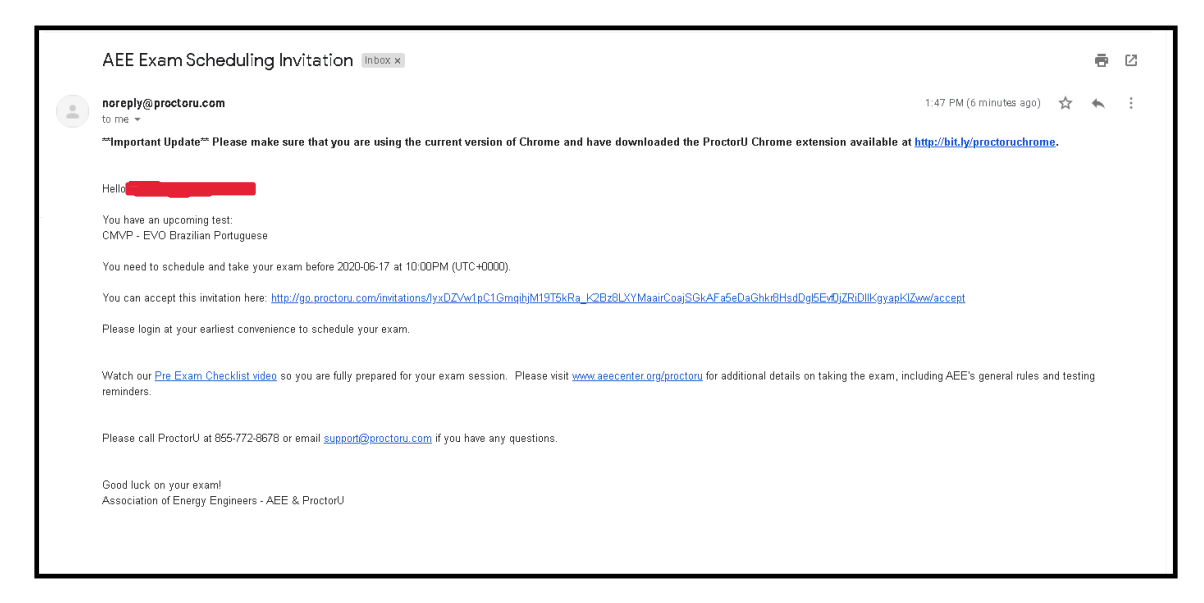

2. When you click on the link to accept the invitation you will be brought to the ProctorU Exam Invitation Screen. New candidates should select the option "Accept & create a new user account." Click submit.

| Accept Investion   Procedurel - Google Chrome     Accept Investigion   Procedurel - Google Chrome     Accept Investigion   Procedurel - Google     Accept Investigion   Procedurel - Google     Accept Investigion   Procedurel - Google     Accept Investigion   Procedurel - Google     Accept Investigion   Procedurel - Google     Accept Investigion   Procedurel - Google     Accept Investigion   Procedurel - Google     Accept In |         |
|----------------------------------------------------------------------------------------------------|---------|
| C B go.prodoru.com/invitations/lyaDZVw1pC1GmqhjM19T5kRa_K28z8LXhMaairCoajSGkAFa5eDaGhkr8HsdDgl5EvI0jZRDIIKgyapKIZxwv/accept                                                                                                    | ९ 🖈 🔘 । |
| ProctorU Exam Invitation         Please Select a Response Below: <ul> <li>Accept with my existing user account</li> <li>Accept &amp; create a new user account</li> </ul> Substr                                                                                                    |         |
| oroctoru                                                                                                    |         |
|                                                                                                    |         |
| Ruckets including, Inc. All rights reserved - intras policy - terms of service                                                                                                    |         |

 Please create your account. (\*\*Note: be aware of the email automatically generated. It will be whichever is tied to your computer, not necessarily the email in which your invitation was sent. Please make sure to retype in which email you prefer to have tied to this account.)

| The second second second second second second second second second second second second second second second se |                                                                                                    |         |  |  |  |  |  |
|----------------------------------------------------------------------------------------------------|----------------------------------------------------------------------------------------------------|---------|--|--|--|--|--|
| ← → C  a go.proctoru.com/students/users/new?email=mzlederc13%                                                   | A0gmail.com&institution=2093&invitation=lyxDZVw1pC1GmqihjM19T5kRa_K28z8LXYMaairCoajSGkAFa5eDaGhkr8HsdDgl5Evf0jZRiDIIKgyapKiZww | ९ ☆ เ : |  |  |  |  |  |
|                                                                                                    | Invitation has been accepted.                                                                                                  | 1       |  |  |  |  |  |
|                                                                                                    | ũ                                                                                                    |         |  |  |  |  |  |
| Create an Account                                                                                               |                                                                                                    |         |  |  |  |  |  |
| Enrollments                                                                                                    |                                                                                                    |         |  |  |  |  |  |
|                                                                                                    | Institution * Association of Energy Engineers - AEE                                                                            |         |  |  |  |  |  |
|                                                                                                    | Name Add treatment                                                                                                    |         |  |  |  |  |  |
|                                                                                                    | First name *                                                                                                    |         |  |  |  |  |  |
|                                                                                                    | Last name *                                                                                                    |         |  |  |  |  |  |
|                                                                                                    | Account                                                                                                    |         |  |  |  |  |  |
|                                                                                                    | Email                                                                                                    |         |  |  |  |  |  |
|                                                                                                    | Password *                                                                                                    |         |  |  |  |  |  |
|                                                                                                    | Password confirmation *                                                                                                    |         |  |  |  |  |  |

| ProctorU   Real People. Real Proctoring Google Chrome         |                                                                                                    |   |                    | <b>P X</b> |
|---------------------------------------------------------------|----------------------------------------------------------------------------------------------------|---|--------------------|------------|
| ← → C  a go.proctoru.com/students/users/new?email=mzlederc13% | 40gm ail.com &institution = 2093&invitation = lyxDZVw1pC1GmqihjM19T5ikRa_K28z8LXYM aairCoajSGkAFaSeDaGhlv8HsdDgl5Evf0jZRiDIIKgyapKiZww                                                                                                    | Q | $\dot{\mathbf{r}}$ | <b>M</b> : |
|                                                               | Timezone                                                                                                    |   |                    | î          |
|                                                               | Time Zone *                                                                                                    |   |                    |            |
|                                                               | Contact                                                                                                    |   |                    |            |
|                                                               | Phone mobile                                                                                                    |   |                    |            |
|                                                               | Phone home                                                                                                    |   |                    |            |
|                                                               | Phone work                                                                                                    |   |                    |            |
|                                                               | " At least one phone number is required.                                                                                                    |   |                    |            |
|                                                               | Address                                                                                                    |   |                    | - 1        |
|                                                               | Country * •                                                                                                    |   |                    | - 1        |
|                                                               | Street 1                                                                                                    |   |                    | - 1        |
|                                                               | Street 2                                                                                                    |   |                    | - 1        |
|                                                               | City                                                                                                    |   |                    | - 1        |
|                                                               | State/ Province/<br>Region                                                                                                    |   |                    | - 1        |
|                                                               | Zip/ Postal Code                                                                                                    |   |                    | - 1        |
|                                                               | Terms & Conditions                                                                                                    |   |                    |            |
|                                                               | These Terms of Service ("Terms") govern your access to and use of ProdorU Inc.'s ("ProdorU", "We", "<br>a" "Our") website(b), browser extensions, platforms, applications, and other services (collicatively, our<br>"Service") or other matrix's created upsated, dow, located transferred for any parts applications<br>on or connected with the Service when you interact with ProdorU, including recordings of any test<br>sessions (collectively referred to as "Content"). |   |                    |            |

| ProctorU   Real People. Real Proctoring Google Chrome          |                                                                                                    |          |
|----------------------------------------------------------------|----------------------------------------------------------------------------------------------------|----------|
| ← → C 🔒 go.proctoru.com/students/users/new?email=mzlederc13%40 | mail.com&institution=2093&invitation=lyxDZVv1pC1GmqlhjM19T5kRa_K2Bz8LXYMaairCoajSGkAFa5eDaGhkr8HsdDgl5Evf0jZRiDHKgyapKlZvvv                                                                                                    | ९ 🖈 🔘 :  |
|                                                                | Address                                                                                                    | <b>^</b> |
|                                                                | Country * e                                                                                                    |          |
|                                                                | Street 1                                                                                                    |          |
|                                                                | Street 2                                                                                                    |          |
|                                                                | City                                                                                                    |          |
|                                                                | State/ Province/<br>Region                                                                                                    |          |
|                                                                | Zip/ Postal Code                                                                                                    |          |
|                                                                | ierms & Conditions                                                                                                    |          |
|                                                                | Prodorul Inc.         *           Attr: Compliance         *           2020 Riverchare Ctr.         *           Solute 600         *           Birmingham, AL, 35244         *           +1-844-8/5-1433         *           Failer Mail         * |          |
|                                                                | Effective: May 12, 2020                                                                                                    |          |
|                                                                | By checking this box, you agree to Prodot/U's Terms of Service and Privacy Policy     I'm not a robot     Comparison                                                                                                    |          |
|                                                                | Create Account                                                                                                    |          |
|                                                                | proctoru                                                                                                    |          |
|                                                                | ©2020 ProctorU, Inc. All rights reserved - Privacy Policy - Terms of Service                                                                                                    | +        |

4. Once you have completed your account, you will see the below screen. Please answer accordingly.

| Whe you an co clozen and/or a contence o residence processor obogie cilitatile |                                       |                                       |                                                         |                      | w   |
|--------------------------------------------------------------------------------|---------------------------------------|---------------------------------------|---------------------------------------------------------|----------------------|-----|
| ← → C       G       go.proctoru.com/eu-citizen/edit?target=%2Fsession%2Fnew    |                                       |                                       |                                                         | Q 🛧 🕶                | M : |
| proctor                                                                        |                                       |                                       | 📃 Michelle Zakin Leclerc 👻                              |                      |     |
| Balance: \$0.00 My Sessions My Cart (                                          | 🚺 My Orders Support 🗗                 |                                       |                                                         |                      |     |
| Please answer the following question to co                                     | ntinue.                               |                                       | ×                                                       |                      |     |
|                                                                                |                                       |                                       |                                                         |                      |     |
|                                                                                |                                       |                                       |                                                         |                      |     |
|                                                                                | Are you an EU citiz                   | en and/or a current                   |                                                         |                      |     |
|                                                                                | EUTe                                  | oli                                   |                                                         |                      |     |
|                                                                                | O Yes                                 | O No                                  |                                                         |                      |     |
|                                                                                | Sut                                   | bmit                                  |                                                         |                      |     |
|                                                                                |                                       |                                       |                                                         |                      |     |
|                                                                                |                                       |                                       |                                                         |                      |     |
|                                                                                |                                       |                                       |                                                         |                      |     |
|                                                                                |                                       |                                       |                                                         |                      |     |
|                                                                                |                                       |                                       |                                                         |                      |     |
|                                                                                |                                       |                                       |                                                         |                      |     |
|                                                                                |                                       |                                       |                                                         |                      |     |
|                                                                                |                                       |                                       |                                                         |                      |     |
|                                                                                |                                       |                                       |                                                         |                      |     |
|                                                                                |                                       |                                       |                                                         |                      |     |
| ProctorU                                                                       | My Account                            | Enrollments                           | ¥ 11                                                    |                      |     |
| About 🖉<br>Support 🕼                                                           | Account Settings<br>Password Settings | Association of Energy Engineers - AEE | ProctorU, Inc. All rights reserved.<br>© Copyright 2020 |                      |     |
| Privacy Policy 12                                                              | Notification Settings                 |                                       |                                                         |                      |     |
| lerms of service 12                                                            |                                       |                                       |                                                         |                      | _   |
|                                                                                |                                       |                                       |                                                         | Need Help? Chat Now! | Q   |

5. When your account creation is complete, you will see all Active Exams. Please select "Schedule" to select your exam day and time preference.

| My Sessions   ProctorU - Google Chrome |                                                                                                  |                                                                              |             |                                          |               |                                                                |            |           | a X        |
|----------------------------------------|--------------------------------------------------------------------------------------------------|------------------------------------------------------------------------------|-------------|------------------------------------------|---------------|----------------------------------------------------------------|------------|-----------|------------|
| ← → C 🔒 go.proctoru.com/students/re    | servations                                                                                       |                                                                              |             |                                          |               |                                                                |            | ର ☆       | <b>M</b> : |
|                                        | proctor                                                                                          |                                                                              |             |                                          |               | 🟦 Michelle Zakin Leclerc 👻                                     |            |           |            |
|                                        | Balance: \$0.00 My Sessions My Cart (                                                            | My Orders Sup                                                                | oport 🗗     |                                          |               |                                                                |            |           |            |
|                                        | Thanks, we've updated your information.                                                          |                                                                              |             |                                          |               | ×                                                              |            |           |            |
|                                        | Have Qu                                                                                          | Bestions?                                                                    |             |                                          | Test Your Eq  | uipment                                                        |            |           |            |
|                                        | ACTIVE EXAMS                                                                                     |                                                                              | DATE & TIME | STATUS                                   | ACTIONS       |                                                                |            |           |            |
|                                        | CMVP - EVO Brazilian Portu<br>Association of Energy Engineers - AEE<br>Showing 10 + of 1 results | guese                                                                        |             | Pending                                  |               | Scheckle                                                       |            |           |            |
|                                        | ProctorU<br>About gr<br>Support gr<br>Privacy Policy gr<br>Terms of Service gr                   | My Account<br>Account Settings<br>Password Settings<br>Notification Settings |             | Enrollments<br>Association of Energy Eng | gineers - AEE | ♥ ■<br>ProdortJ, Inc. All rights reserved.<br>© Copyright 2020 |            |           |            |
|                                        |                                                                                                  |                                                                              |             |                                          |               |                                                                | Need Help? | Chat Now! | Q          |

6. Schedule your session. Select your preferred date and time. Then hit "Find Available Times" to see availability.

| Schedule Session   ProctorU - Google Chrome |                                                                               |                                                                                                    |                        |
|---------------------------------------------|-------------------------------------------------------------------------------|----------------------------------------------------------------------------------------------------|------------------------|
| ← → C 🔒 go.proctoru.com/student             | ts/reservations/13932982/edit?bluebird=true                                   |                                                                                                    | ९ ☆ 🕺 :                |
|                                             | proctor                                                                       | 🧾 Michelle Zakin Lederc 🗸                                                                           |                        |
|                                             | Balance: \$0.00 My Sessions My Cart (                                         | My Orders Support 🗗                                                                                 |                        |
|                                             |                                                                               |                                                                                                    |                        |
|                                             | Schedule Sessio                                                               | on                                                                                                  |                        |
|                                             | Please select a date and                                                      | time on the left. Once you have selected your date, please click the 'Find Available Times' button. |                        |
|                                             | Select a Date                                                                 | ▲ It appears the time you selected is not available. Please search again.                           |                        |
|                                             | ← June 2020 →                                                                 |                                                                                                    |                        |
|                                             | Su Mo Tu We Th Fr Sa<br>31 1 2 3 4 5 6                                        |                                                                                                    |                        |
|                                             | 7 8 9 10 11 12 13                                                             |                                                                                                    |                        |
|                                             | 14 15 16 17 18 19 20                                                          |                                                                                                    |                        |
|                                             | 21 22 23 24 25 26 27                                                          |                                                                                                    |                        |
|                                             | 28 29 30 1 2 3 4                                                              |                                                                                                    |                        |
|                                             | 5 6 7 6 9 10 11                                                               |                                                                                                    |                        |
|                                             | Select a Time                                                                 |                                                                                                    |                        |
|                                             | <b>Λ</b> Λ                                                                    |                                                                                                    |                        |
|                                             | 12 : 00 PM                                                                    |                                                                                                    |                        |
|                                             | ↓ ↓<br>                                                                       |                                                                                                    |                        |
|                                             | ·                                                                             |                                                                                                    |                        |
|                                             | Find Available Times                                                          |                                                                                                    |                        |
|                                             |                                                                               |                                                                                                    |                        |
|                                             | Exam                                                                          |                                                                                                    |                        |
|                                             | This exam is available from                                                   |                                                                                                    |                        |
|                                             | Wednesday June 10, 2020 7:00AM<br>EDT - Wednesday June 17, 2020<br>6:00PM EDT |                                                                                                    |                        |
|                                             | Exam Name                                                                     |                                                                                                    |                        |
|                                             | CMVP - EVO Brazilian Portuguese                                               |                                                                                                    |                        |
|                                             | Institution                                                                   |                                                                                                    | Need Help? Chat Now! 💭 |
| 1                                           | Association of Energy Engineers -                                             |                                                                                                    |                        |

7. After selecting "Find Available Times", it will show the slots available near your preferred time. If you would like a different day / time, just reselect your preferred time frames and reselect "Find Available Times." Once you find a day / time you like Hit "select" for the one you prefer.

| Schedule Session   ProctorU - Google Chrome                                                                                                    |                                                                    |                                      |                            |                      |
|----------------------------------------------------------------------------------------------------|--------------------------------------------------------------------|--------------------------------------|----------------------------|----------------------|
| $\leftrightarrow$ $\rightarrow$ C a go,proctoru.com/students/reservations/13932982/edit?bluebird=true                                                                                                    |                                                                    |                                      |                            | ९ 🖈 🛯 :              |
| proctor                                                                                                    |                                                                    |                                      | 📃 Michelle Zakin Leclerc 🛩 | •<br>•               |
| Balance: \$0.00 My Sessions My Cart 🛽                                                                                                    | My Orders Support 🗗                                                |                                      |                            |                      |
| Schedule Sessio                                                                                                    | n                                                                  |                                      |                            |                      |
| Please select a date and ti                                                                                                    | ime on the left. Once you have selected                            | your date, please click the 'Find Av | ailable Times' button.     |                      |
| Select a Date $\Leftrightarrow$ June 2020 $\Rightarrow$ Su Mo Tu We Th Fr Sa                                                                                                    | 11:50AM EDT<br>Wednesday, June 17, 2020<br>10 days from now        | CMVP - EVO Brazilian<br>Portuguese   | SELECT                     |                      |
| 31       1       2       3       4       5       6         7_       8       9       10       11       12       13         14       15       16       12       18       19       12         21       22       24       25       26       27         21       22       24       25       26       27                                                                                                    | 12:30PM EDT<br>Wednesday, June 17, 2020<br>10 days from now        | CMVP - EVO Brazilian<br>Portuguese   | SELECT                     |                      |
| 20 20 30 1 2 3 4<br>5 6 7 8 9 10 11<br>Select a Time                                                                                                    | <b>12:40PM EDT</b><br>Wednesday, June 17, 2020<br>10 days from now | CMVP - EVO Brazilian<br>Portuguese   | SELECT                     |                      |
| ↑ ↑<br>12 : 00 M<br>↓ ↓                                                                                                    | 12:50PM EDT<br>Wednesday, June 17, 2020<br>10 days from now        | CMVP - EVO Brazilian<br>Portuguese   | SELECT                     |                      |
| Find Available Times Exam This exam is available from                                                                                                    | 1:20PM EDT<br>Wednesday, June 17, 2020<br>10 days from now         | CMVP - EVO Brazilian<br>Portuguese   | SELECT                     |                      |
| Churd Sawing and Churd Sawing and Churd |                                                                    |                                      |                            |                      |
| Institution<br>Association of Energy Engineers -                                                                                                    |                                                                    |                                      |                            | Need Help? Chat Now! |

8. Once you click "select" it will highlight the time slot you selected. Hit "schedule"

| Schedule Session   ProctorU - Google Chrome                               | and the second second sec |                      |
|---------------------------------------------------------------------------|----------------------------------------------------------------------------------------------------|----------------------|
| ← → C   Go.proctoru.com/students/reservations/13932982/edit?bluebird=true |                                                                                                    | ९ 🕁 🕺 :              |
| proctor                                                                   | 💄 Michelle Zakin Lederc 🗸                                                                                                    | *                    |
| Balance: \$0.00 My Sessions My Cart 📵                                     | My Orders Support 🗗                                                                                                    |                      |
|                                                                           |                                                                                                    |                      |
| Schedule Sessio                                                           | n                                                                                                    |                      |
| Please select a date and t                                                | ime on the left. Once you have selected your date, please click the 'Find Available Times' button.                                                                                                    |                      |
| Select a Date                                                             | 11-50AM EDT                                                                                                    |                      |
| $\leftarrow$ June 2020 $\rightarrow$                                      | Wednesday, June 17, 2020 Portuguese SELECT                                                                                                    |                      |
| Su Mo Tu We Th Fr Sa<br>31 1 2 3 4 5 6                                    |                                                                                                    |                      |
| 7 8 9 10 11 12 13                                                         | 12:30PM EDT                                                                                                    |                      |
| 14 15 16 17 18 19 20<br>21 22 23 24 25 26 27                              | Wednesday, June 17, 2020 Portuguese SELECT                                                                                                    |                      |
| 28 29 30 1 2 3 4                                                          |                                                                                                    |                      |
| 5 6 7 8 9 10 11                                                           | 12:40PM EDT CMVP - EVO Brazilian                                                                                                    |                      |
| Select a Time                                                             | Wednesday, June 17, 2020 Portuguese Select                                                                                                    |                      |
| Λ Λ _                                                                     |                                                                                                    |                      |
| 12 : 00 PM<br>4 4                                                         | Please click "Schedule" to confirm your time:                                                                                                    |                      |
| •••                                                                       | 12:50PM ED1                                                                                                    |                      |
| Find Available Times                                                      | 1-20PM EDT                                                                                                    |                      |
|                                                                           | CMVP - EVO Brazilian<br>Wednesday, June 17, 2020 Portuguese SELECT                                                                                                    |                      |
| Exam<br>This exam is available from                                       | 10 days from now                                                                                                    |                      |
| Wednesday June 10, 2020 7:00AM                                            |                                                                                                    |                      |
| 6:00PM EDT                                                                |                                                                                                    |                      |
| Exam Name<br>CMVP - EVO Brazilian Portuguese                              |                                                                                                    |                      |
| Institution                                                               |                                                                                                    | Need Hele? Chat New! |
| Association of Energy Engineers -                                         |                                                                                                    |                      |

9. One you select "schedule" you will see your successfully scheduled exam in your account. If you need to reschedule you will notice the reschedule button on the bottom. This will bring you back to the scheduler screen.

| Order Successfull   ProctorU - Google Chrome                                    | 1. A. A. A. A. A. A. A. A. A. A. A. A. A.                               |                                                                              |                            |                               |                                                            |       |                     | - # X |
|---------------------------------------------------------------------------------|-------------------------------------------------------------------------|------------------------------------------------------------------------------|----------------------------|-------------------------------|------------------------------------------------------------|-------|---------------------|-------|
| $\leftrightarrow$ $\rightarrow$ C $\blacksquare$ go.proctoru.com/students/order | r/receipt?id=19511067                                                   |                                                                              |                            |                               |                                                            |       | Qź                  | r 🚺 E |
| ρ                                                                               | proctori                                                                |                                                                              |                            |                               |                                                            |       |                     |       |
| E                                                                               | Balance: \$0.00 My Sessions My C                                        | art 🕕 My Orders Support 🗗                                                    |                            |                               |                                                            |       |                     |       |
| R                                                                               | eservation complete.                                                    |                                                                              |                            |                               |                                                            | ×     |                     |       |
| Y                                                                               | Your order wa                                                           | s successful!                                                                |                            |                               | Print Receipt My Ses                                       | sions |                     |       |
|                                                                                 | Session                                                                 | Institution                                                                  | Date & Time                | Туре р                        | Price Payment Information                                  |       |                     |       |
|                                                                                 | CMVP - EVO Brazilian<br>Portuguese                                      | Association of Energy Engineers -<br>AEE                                     | 06/17/2020 12:50PM<br>EDT  | Live+ \$                      | \$0.00 Payment Method<br>Credit on Account                 |       |                     |       |
|                                                                                 | Total                                                                   |                                                                              |                            | s                             | \$0.00                                                     |       |                     |       |
|                                                                                 |                                                                         |                                                                              | Reschedul                  | 2                             |                                                            |       |                     |       |
| P<br>Al<br>Si<br>Pr<br>Tt                                                       | ProctorU<br>Jobut &<br>upport &<br>rivacy Policy &<br>erms of Service & | My Account<br>Account Settings<br>Password Settings<br>Notification Settings | Enrollmen<br>Association o | t <b>s</b><br>f Energy Engine | Fi Practorul, Inc. All rights reserved.     Copyright 2020 |       |                     |       |
|                                                                                 |                                                                         |                                                                              |                            |                               |                                                            |       | Need Help? Chat Nov | v! 🖵  |

10. After you account is created you will receive an account confirmation email. Click on the link to confirm your account information.

| noreply@proctoru.com<br>to me +                                                                                                    | 2:00 PM (7 minutes ago) | ☆ |
|----------------------------------------------------------------------------------------------------|-------------------------|---|
| Hello                                                                                                    |                         |   |
| Your usemame is.                                                                                                    |                         |   |
| Please confirm your account by clicking the following link:<br>http://go.proctoru.com/confirmations/tV8pFA425V/M1sn16qewgx7h3epj3QW/ca6i39w/xxQoyUEn78JWmx9w4Qf_ll97JAR199g6J1-P9lkwhLcFaA/edit |                         |   |
| Thank you!                                                                                                    |                         |   |
| ProctorU                                                                                                    |                         |   |

11. Once you confirm your account, if you have already selected your exam date / time, you will see the below screen. Click next to go through the dashboard areas.

| My Sessions   ProctorU - Google Chrome                                      |                                                                                                    |                                                                                         | -                                                    |                                            | - é                  | 1 23     |
|-----------------------------------------------------------------------------|----------------------------------------------------------------------------------------------------|-----------------------------------------------------------------------------------------|------------------------------------------------------|--------------------------------------------|----------------------|----------|
| $\leftrightarrow$ $\rightarrow$ C $\blacksquare$ go.proctoru.com/students/r | reservations                                                                                       |                                                                                         |                                                      |                                            | Q 🕁 🚺                |          |
|                                                                             |                                                                                                    |                                                                                         |                                                      |                                            |                      | <u>^</u> |
|                                                                             | Balance: \$0.00 My Sessions My Cart                                                                | 🕥 My Orders Support 🗗                                                                   |                                                      |                                            |                      |          |
|                                                                             | Your account has been successfully confirm                                                         | ed.                                                                                     |                                                      | ×                                          |                      |          |
|                                                                             | Have Qu                                                                                            | Pestions?                                                                               | Test Your                                            | Equipment                                  |                      |          |
|                                                                             | Time to hit the bo<br>Your next exam b                                                             | cooks!<br>Congratulations!<br>You've successfully schedu<br>'Yeat' to learn what to exp | ×<br>Ied your reservation. Click<br>ect on test day. | 9 :22:36 :43<br>DAVS HOURS MINUTES SECONDS |                      |          |
|                                                                             | ACTIVE EXAMS                                                                                       |                                                                                         | Next ACTIONS                                         |                                            |                      |          |
|                                                                             | CMVP - EVO Brazilian Portug<br>Association of Energy Engineers - AEE<br>Showing: 10 + of 1 results | guese 06/17/2020<br>12:50PM EDT                                                         | Scheduled                                            | Reschedule Concel                          |                      |          |
|                                                                             |                                                                                                    |                                                                                         |                                                      |                                            |                      |          |
|                                                                             | ProctorU<br>About 12                                                                               | My Account<br>Account Settings                                                          | Enrollments<br>Association of Energy Engineers - AEE | Proctoru, Inc. All rights reserved.        |                      |          |
|                                                                             | Privacy Policy 12                                                                                  | Notification Settings                                                                   |                                                      | g copyright 2020                           |                      |          |
|                                                                             | Terms of Service 12                                                                                |                                                                                         |                                                      |                                            | Need Help? Chat Now! | 3        |

12. The system will go through and show you all areas of your dashboard starting with your exam countdown timer. Click "next" once you are through reviewing this section.

| My Sessions   ProctorU - Google Chrome |                                                                                                  |                                                                              |                                          | -                                                                    |                                                                                                    |  |                      | <b>₽</b> X |
|----------------------------------------|--------------------------------------------------------------------------------------------------|------------------------------------------------------------------------------|------------------------------------------|----------------------------------------------------------------------|----------------------------------------------------------------------------------------------------|--|----------------------|------------|
| ← → C ⓐ go.proctoru.com/students/      | /reservations                                                                                    |                                                                              |                                          |                                                                      |                                                                                                    |  | Q \$                 | M :        |
|                                        | proctorŭ                                                                                         |                                                                              |                                          | 🗾 Michelle Zalón Lederc 🛩                                            |                                                                                                    |  |                      |            |
|                                        | Balance: \$0.00 My Sessions My Cart (                                                            | 🜒 My Orders Support 🗗                                                        |                                          |                                                                      |                                                                                                    |  |                      |            |
|                                        | Your account has been successfully confirm                                                       | red.                                                                         | ×                                        |                                                                      |                                                                                                    |  |                      |            |
|                                        | Have Qu                                                                                          |                                                                              | Test Your E                              | quipment                                                             |                                                                                                    |  |                      |            |
|                                        | Time to hit the bo<br>Your next exam b                                                           | ooks!<br>egins in:                                                           | 9:22:36:12<br>DAYS HOURS MINUTES SECONDS |                                                                      |                                                                                                    |  |                      |            |
|                                        | ACTIVE EXAMS                                                                                     | DATE & TIME                                                                  | STATUS                                   | Appointment Co                                                       | ountdown                                                                                                    |  |                      |            |
|                                        | CMVP - EVO Brazilian Portu<br>Association of Energy Engineers - AEI<br>Showing 10 + of 1 results | 2UESE 06/17/2020<br>12:SOPM EDT                                              | Schedwied                                | Once the timer re<br>appear.<br>NOTE: Your exam<br>the exam and star | aches 0, the option to connect will<br>time does not start until you enter<br>t answering questions.<br>Back Herc |  |                      |            |
|                                        | ProctorU<br>About of<br>Support of<br>Privacy Policy of<br>Terms of Service of                   | My Account<br>Account Settings<br>Password Settings<br>Notification Settings | Enrollments<br>Association of Energy E   | ingineers - AEE                                                      | ProctorU, Inc. All rights reserved.                                                                               |  |                      |            |
|                                        |                                                                                                  |                                                                              |                                          |                                                                      |                                                                                                    |  | Need Help? Chat Now! | ₽.         |

13. The next dashboard area will show you frequently asked questions. Click "next" once you are through with this section.

| My Sessions   ProctorU - Google Chrome |                                                                                                   |                                                                             |                           |                                             |           |                                                         |               |         | # X |
|----------------------------------------|---------------------------------------------------------------------------------------------------|-----------------------------------------------------------------------------|---------------------------|---------------------------------------------|-----------|---------------------------------------------------------|---------------|---------|-----|
| ← → C                                  | s/reservations                                                                                    |                                                                             |                           | Q 🖈                                         |           |                                                         |               |         | M : |
|                                        | proctor                                                                                           |                                                                             |                           | 🔝 Michelle Zakin Lederc 🛩                   |           |                                                         |               |         |     |
|                                        | Balance: \$0.00 My Sessions My Cart (                                                             | My Orders                                                                   | Support 🗗                 |                                             |           |                                                         |               |         |     |
|                                        | Your account has been successfully confirm                                                        | ned.                                                                        |                           |                                             |           |                                                         |               |         |     |
|                                        | Have Questions?                                                                                   |                                                                             |                           |                                             | Test Your | Equipment                                               |               |         |     |
|                                        | Frequently Asked Questions × Locate our FAQ's and system requirements here. Tim You               |                                                                             |                           |                                             | 1         | 9 :22:35 :50<br>XWY HOURS MINUTES SECONDS               |               |         | l   |
|                                        | ACTIVE EXAMS                                                                                      |                                                                             | DATE & TIME               | STATUS                                      | ACTIONS   |                                                         |               |         |     |
|                                        | CMVP - EVO Brazilian Portug<br>Association of Energy Engineers - AEI<br>Showing 10 + of 1 results | guese<br>E                                                                  | 06/17/2020<br>12:50PM EDT | Scheduled                                   |           | Reschedule Cancel                                       |               |         |     |
|                                        |                                                                                                   |                                                                             |                           |                                             |           |                                                         |               |         |     |
|                                        | ProctorU<br>About (2'<br>Support (2'<br>Privacy Policy (2'<br>Tarray of General of C              | My Account<br>Account Settings<br>Password Settings<br>Notification Setting | 95                        | Enrollments<br>Association of Energy Engine | ers - AEE | PractorU, Inc. All rights reserved.<br>© Copyright 2020 |               |         |     |
|                                        | Terms of Service 12                                                                               |                                                                             |                           |                                             |           |                                                         | Need Help? Ch | at Now! | Q,  |

14. The system will then show you where you can test your equipment prior to exam start. You may also use the chat box located at the bottom to request to test your equipment AND the LogMeInRescue applet by specifically requesting to test the equipment and LogMeInRescue Applet. It is recommended to test these items out a few days prior to your exam start time. Please note, the automated equipment check does not guarantee your equipment's functionality on exam day. Blocked ports and security firewalls may inhibit your ability to connect to a proctor. To ensure functionality, talk with a Live Technician.

| My Sessions   ProctorU - Google Chrome                         |                                                                                     |                                                                              |                                  | -                                                           |                                                    |                                                                                                 |  | [                    | - 6 | 8   |
|----------------------------------------------------------------|-------------------------------------------------------------------------------------|------------------------------------------------------------------------------|----------------------------------|-------------------------------------------------------------|----------------------------------------------------|-------------------------------------------------------------------------------------------------|--|----------------------|-----|-----|
| $\leftrightarrow$ $\rightarrow$ C $($ go.proctoru.com/students | /reservations                                                                       |                                                                              |                                  |                                                             |                                                    |                                                                                                 |  | Q                    | ☆ М | ) : |
|                                                                |                                                                                     |                                                                              |                                  | 🗾 Michelle Zakin Lederc 🛩                                   |                                                    |                                                                                                 |  |                      | Ĥ   |     |
|                                                                | Balance: \$0.00 My Sessions My Cart (                                               | My Orders Suppo                                                              | rt 🖻                             |                                                             |                                                    |                                                                                                 |  |                      |     |     |
|                                                                | Your account has been successfully confirm                                          | ned.                                                                         |                                  | ×                                                           |                                                    |                                                                                                 |  |                      |     |     |
| Have Questions?                                                |                                                                                     |                                                                              |                                  |                                                             | Test Your E                                        | Quipment                                                                                        |  |                      |     |     |
|                                                                | Time to hit the books!<br>Your next exam begins in:                                 |                                                                              |                                  | Exam Prepa<br>The *Test you<br>an automate<br>technician fo | ur Equipment"<br>d equipment to<br>r troubleshooti | ×<br>aption allows you to run<br>est, and connect to a live<br>ing assistance.<br>Back Next NDS |  |                      |     | l   |
|                                                                | ACTIVE EXAMS<br>CMVP - EVO Brazilian Portu<br>Association of Energy Engineers - AEI | DA1<br>guese 06/1<br>: 12:5                                                  | TE & TIME<br>17/2020<br>50PM EDT | <b>Stheduled</b>                                            | ACTIONS                                            | Reschedule Cancel                                                                               |  |                      |     | l   |
|                                                                | Showing 10 + of 1 results                                                           |                                                                              |                                  |                                                             |                                                    |                                                                                                 |  |                      |     |     |
|                                                                | ProctorU<br>About of<br>Support of<br>Privacy Policy of<br>Tamos of General of      | My Account<br>Account Settings<br>Password Settings<br>Notification Settings |                                  | Enrollments<br>Association of Energy Engine                 | eers - AEE                                         | Practoru, Inc. All rights reserved.                                                             |  |                      |     |     |
|                                                                |                                                                                     |                                                                              |                                  |                                                             |                                                    |                                                                                                 |  | Need Help? Chat Now! | Ç   | ).  |

15. Active Exams section of the dashboard will display all examinations with open windows for exam testing.

| 💽 My Serviora ( ProctarU - Google Chrome                                                     |                                                                                           |                                              | -                                                                                                    | Υ.                                                      |                       |
|----------------------------------------------------------------------------------------------|-------------------------------------------------------------------------------------------|----------------------------------------------|----------------------------------------------------------------------------------------------------|---------------------------------------------------------|-----------------------|
| $\leftrightarrow$ $\rightarrow$ C ( $\hat{\mathbf{n}}$ go.proctaru.com/students/reservations |                                                                                           |                                              |                                                                                                    |                                                         | ९ 🕁 🔕 :               |
|                                                                                              |                                                                                           |                                              |                                                                                                    | Michele Zalon Lederc +                                  | A                     |
| Balance: \$0.0                                                                               | 0 My Sessions My Cart 🔘 My Orders S                                                       | sepport @*                                   |                                                                                                    |                                                         |                       |
| . Your account                                                                               | has been successfully confirmed.                                                          |                                              |                                                                                                    | ×                                                       |                       |
| Tim<br>You                                                                                   | Have Questions?<br>Fire to hit the books!<br>Your next exam begins in:                    |                                              | Tist Your<br>Active Exams ×<br>This will display past and future reservations with<br>open exam windows.<br>Sound you reperiered existing you have the ability to<br>reconcise the reservation until the scheduling window is<br>created. |                                                         |                       |
| ACTIVE<br>CMVP<br>Association<br>Showing                                                     | EXAMS<br>- EVO Brazilian Portuguese<br>ion of Energy Engineers - AEE<br>10 * of 1 results | DATE & TIME 5<br>06/17/2020<br>12:50PM EDT 5 | TATUS ACTIONS                                                                                                    | Reschedule Cancel                                       |                       |
| ProctorU<br>About or<br>Support or<br>Prinacy Policy<br>Terms of Serv                        | My Account<br>Account Settings<br>Password Settings<br>12 Notification Setting<br>nex rd  | Enrollmer<br>Association                     | its<br>of Energy Engineers - AEE                                                                                                    | Produtul, Inc. All rights reserved.<br>© copyright 2020 | Need Help? Chat. Now1 |

16. If at any time you wish to reschedule your exam, please click on the "Reschedule" button. Please remember, if you do so within an hour of your scheduled exam session or miss your scheduled session, there is a \$100 reschedule fee.

| My Sessions   ProctarU - Google Chrome |                                                                                                    |                      |                           |                                |                                                         | - Ø                  | 83 |
|----------------------------------------|----------------------------------------------------------------------------------------------------|----------------------|---------------------------|--------------------------------|---------------------------------------------------------|----------------------|----|
| ← → C                                  | /reservations                                                                                       |                      |                           |                                |                                                         | Q 🖈 🔕                | I  |
|                                        | Filmer 2020 Mr.Services Mr.Cart                                                                     | D Mr. Orders         | Summert 17                |                                |                                                         |                      | Ľ. |
|                                        | Your account has been successfully confirm                                                          | and any original set | anipport 🗠                |                                | ×                                                       |                      | i. |
|                                        |                                                                                                    | t.                   |                           |                                |                                                         |                      |    |
|                                        | 6                                                                                                   | 2                    |                           |                                |                                                         |                      |    |
|                                        |                                                                                                    | 2                    |                           |                                |                                                         |                      |    |
|                                        | Have Q                                                                                              | iestions?            |                           |                                | lest Your Equipment                                     |                      |    |
|                                        |                                                                                                    |                      |                           |                                |                                                         |                      |    |
|                                        | Time to bit the b                                                                                   | aakal                |                           |                                |                                                         |                      |    |
|                                        | Your next exam h                                                                                    | eqins in:            |                           |                                | 9:22:33:38                                              |                      |    |
|                                        | Tour next examine                                                                                   | egnis nii            |                           |                                | DAVE HOURS MINUTES SECONDS                              |                      |    |
|                                        |                                                                                                    |                      |                           |                                |                                                         |                      |    |
|                                        | APPRIC PLANE                                                                                        |                      | 0.477 S. 71447            |                                | crow                                                    |                      |    |
|                                        | ACTIVE EXAMS                                                                                        |                      | DATE & TIME               | 51A105 A                       | LIDAS                                                   |                      |    |
|                                        | CMVP - EVO Brazilian Portu                                                                          | guese                | 06/17/2020<br>12:50PM EDT | Scheduled                      | Reschedule Cancel                                       |                      |    |
|                                        |                                                                                                    |                      |                           |                                | Appointment Perchadula *                                |                      |    |
|                                        | Showing 10 + of 1 results                                                                           |                      |                           |                                | If you'd like to connect before or after your scheduled |                      |    |
|                                        |                                                                                                    |                      |                           |                                | time, you can reschedule.                               |                      | H  |
|                                        |                                                                                                    |                      |                           |                                | *Rescheduling fees may apply                            |                      |    |
|                                        | ProctorU                                                                                            | My Account           |                           | Enrollments                    | Next                                                    |                      |    |
|                                        | About or Account Settings<br>Support or Password Settings<br>Privacy Policy or Notification Setting |                      |                           | Association of Energy Engineer | s - AEE Proctoru; Inc. All rights reserved.             |                      |    |
|                                        |                                                                                                    |                      | gs                        |                                | C copyright 2020                                        |                      |    |
|                                        | Terms of Service 12                                                                                 |                      |                           |                                |                                                         |                      |    |
|                                        |                                                                                                    |                      |                           |                                |                                                         | Need Help? Chat Now! |    |

17. If you need to cancel your exam without rescheduling, please click the "Cancel" button. Cancelling your exam within an hour of your already scheduled exam or missing your scheduled exam time will require a \$100 fee.

| My Sessions   ProctorU - Google Chrome        |                                                                                |                                                                            |                           |                                         |                                         |                                                                                                    | -              | e a caracteria de la caracteria de la ca |
|-----------------------------------------------|--------------------------------------------------------------------------------|----------------------------------------------------------------------------|---------------------------|-----------------------------------------|-----------------------------------------|----------------------------------------------------------------------------------------------------|----------------|----------------------------------------------------------------------------------------------------|
| ← → C                                         | /reservations                                                                  |                                                                            |                           |                                         |                                         | Michelle Zahm Cecierc V                                                                                                    | Q \$           | M :                                                                                                    |
|                                               | Balance: \$0.00 My Sessions My Cart                                            | My Orders                                                                  | Support 🗗                 |                                         |                                         |                                                                                                    |                |                                                                                                    |
| Your account has been successfully confirmed. |                                                                                |                                                                            |                           |                                         |                                         |                                                                                                    |                |                                                                                                    |
|                                               | Have Questions?                                                                |                                                                            |                           |                                         | Test Your F                             | quipment                                                                                                    |                |                                                                                                    |
|                                               | Time to hit the bo<br>Your next exam b                                         |                                                                            |                           | (                                       | 9:22:33:15<br>Ans houre minutes reconds |                                                                                                    |                |                                                                                                    |
|                                               | ACTIVE EXAMS                                                                   |                                                                            | DATE & TIME               | STATUS                                  | ACTIONS                                 |                                                                                                    |                |                                                                                                    |
|                                               | CMVP - EVO Brazilian Portu-<br>Association of Energy Engineers - AE            | guese<br>E                                                                 | 06/17/2020<br>12:50PM EDT | Scheduled                               |                                         | Reschedule Cancel                                                                                                    |                |                                                                                                    |
|                                               | Showing 10 + of 1 results                                                      |                                                                            |                           |                                         |                                         | Here, you can cancel your appointment. *<br>Note, the cancellation option will not be visible within 5<br>hours of your exem time. |                |                                                                                                    |
|                                               |                                                                                |                                                                            |                           |                                         | Next                                    |                                                                                                    |                |                                                                                                    |
|                                               | ProctorU<br>About af<br>Support af<br>Privacy Policy af<br>Terms of Service af | My Account<br>Account Settings<br>Password Settings<br>Notification Settin | ş<br>gş                   | Enrollments<br>Association of Energy En | gineers - AEE                           | Pradaru, Inc. All rights reserved. Copyright 2020                                                                                  |                |                                                                                                    |
|                                               |                                                                                |                                                                            |                           |                                         |                                         | Need H                                                                                                    | elp? Chat Now! | 0                                                                                                    |

18. If did not schedule an exam at the time of account creation, please click on the below link to sign in and schedule your exam or sign back into your account.

|      | Verified confirmation Index x                                                                                        |                         |   |
|------|----------------------------------------------------------------------------------------------------|-------------------------|---|
| all. | noreply@practoru.com<br>to me -                                                                                      | 2:09 PM (4 minutes ago) | ☆ |
|      | Hello 🖅                                                                                                    |                         |   |
|      | Your account has now been confirmed.                                                                                 |                         |   |
|      | Please go to your account now to set your preferences and schedule your exam:<br>http://go.proctoru.com/account/edit |                         |   |
|      | Thank you!<br>ProctorU                                                                                               |                         |   |
|      |                                                                                                    |                         |   |
|      | Reply Forward                                                                                                    |                         |   |
|      |                                                                                                    |                         |   |

19. Exam Reservation Confirmation E-mail.

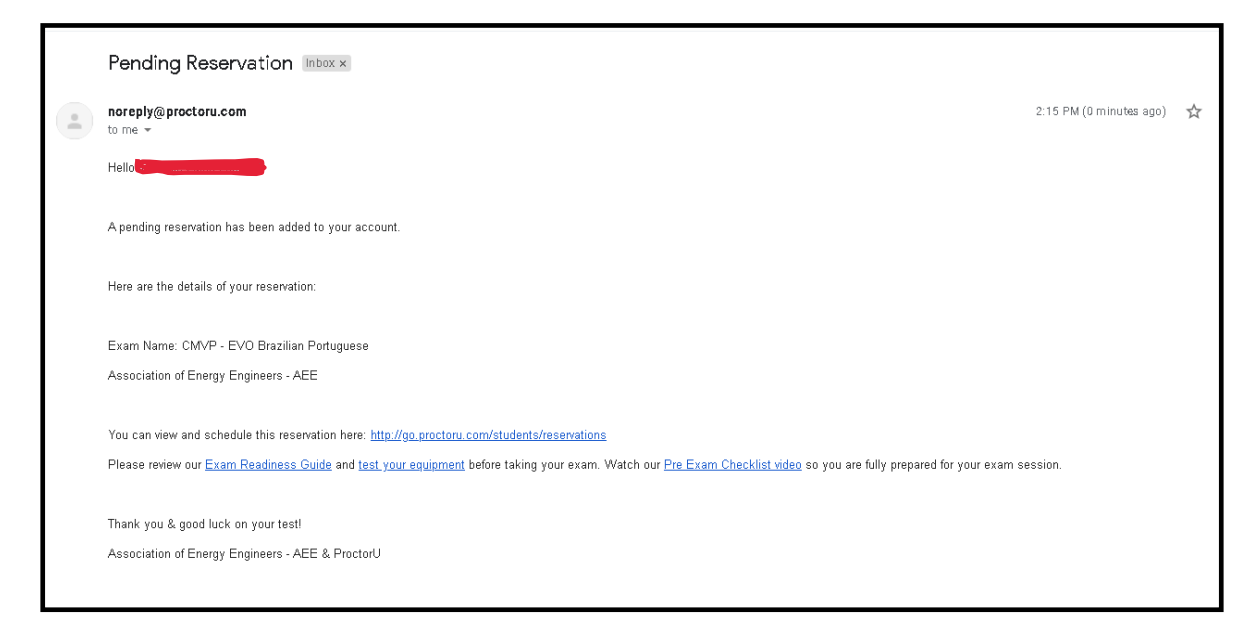

## 20. Scheduled Exam Reminder E-mail

| noreply@proctoru.com<br>to me -                                                                                                    | 2:16 PM (1 minute ago)        | ☆ |
|----------------------------------------------------------------------------------------------------|-------------------------------|---|
| **Important Update** Please make sure that you are using the current version of Chrome and have downloaded the ProctorU Chrome extension available at http://bit.ly/grocto                                                                                                    | ruchrome.                     |   |
| Hello                                                                                                    |                               |   |
| You have an upcoming test:                                                                                                    |                               |   |
|                                                                                                    |                               |   |
| You need to schedule and take your exam before 2020-06-17 at 10:00PM UTC.                                                                                                    |                               |   |
| You can log in at <a href="https://go.proctoru.com">https://go.proctoru.com</a> with your username and password. Your username is mzleclerc13. If you don't remember your password or were not provided one, y <a href="http://go.proctoru.com/password_resets/new">http://go.proctoru.com/password_resets/new</a> | rou can reset/create it here: |   |
| Please login at your earliest convenience to schedule your exam.                                                                                                    |                               |   |
| Watch our Pre Exam Checklist video so you are fully prepared for your exam session.                                                                                                    |                               |   |
| Please call ProctorU at 855-772-8678 or email support@proctoru.com if you have any questions.                                                                                                    |                               |   |
| Good luck on your examl<br>& ProctorU                                                                                                    |                               |   |
|                                                                                                    |                               |   |